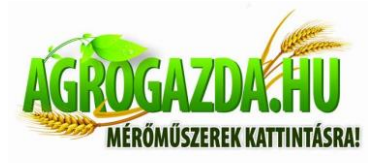

# H.264-1080P Vezeték nélküli kamerák (Kémkamerák)

Használati utasítása

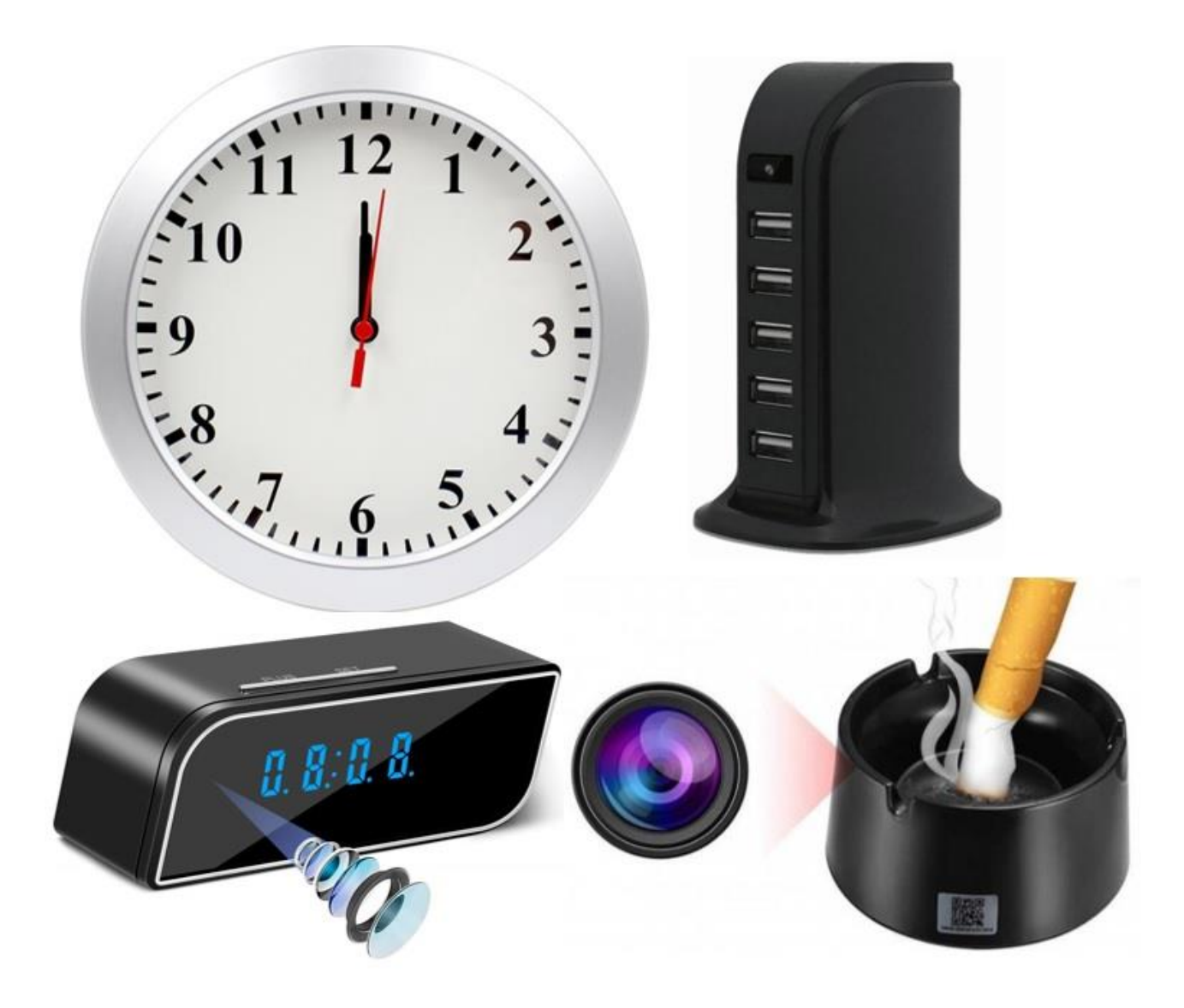

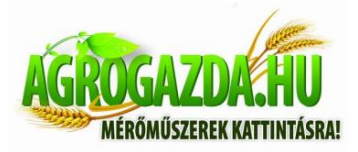

Köszönjük, hogy termékünket választotta. Ez a kamera egyedi, ultra-hordozható kialakítású, amely lehetővé teszi, hogy különböző területeken alkalmazzák, kényelmesebbé, biztonságosabbá és színesebbé teheti mindennapi életét. Kérjük, kövesse a lépéseket a bemutatóban a kamera helyes beállításához.

1. Nyomja meg az ON/OFF gombot a kamera bekapcsolásához. Nyomja meg az ON/OFF gombot 3 másodpercig a kikapcsoláshoz. (Ha a kamera be van kapcsolva, megnyomatja a Reset-et 5 másodpercig a kamera gyári értékekkel való újraindításáért.)

### I. Mód, melyet a gombok jeleznek

A piros fény a tápellátás jelzése, ami mindig világít, ha be van kapcsolva. A kék fény a wifi jelzője. Az adott módok a következők:

- 1. Pontról pontra mód: Kék fény lassan villog
- 2. A kamera konfigurálása befejeződött: A kék fény folyamatosan világít

Ha nem egyértelmű, hogy milyen módban van, állítsa vissza (reset) a kamerát és váltson pontról pontra módba. Megjegyzés: Ez az alaphelyzetbe állítás csak akkor működik, ha a kék fény mindig világít, vagy lassan villog. Nyomja a Reset gombot kb. 5 másodpercig, amíg a kijelzők el nem alszanak, ekkor engedje el és várjon, amíg a kamera elindul (kb. 30 másodperc).

#### II. Töltse le az Applikációt

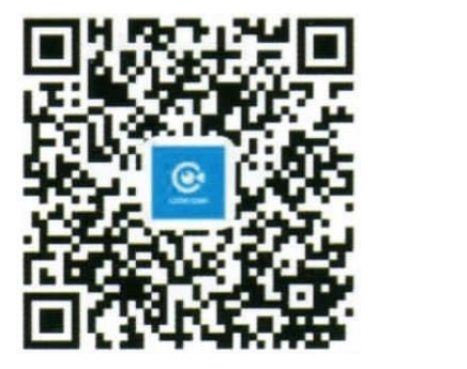

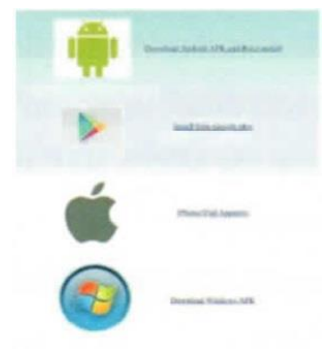

- Módszer: Szkennelje be a QR kódot (Kép 1), és adja meg a letöltési oldalt (Kép 2). Válassza ki hogyan kívánja letölteni a szofvert a mobiltelefonja rendszerétől függően. Töltse le és telepítse a számítógépre a klienst a letöltési címen keresztül: <u>http://lookca m.ffvv.xyz:8800/lookca m\_ download. html</u>
- Módszer: Android-hoz keressen rá a Play Áruházban a LOOKCAM nevű applikációra, töltse le és telepítse. Apple-hez keressen rá az APP Store-ban a LOOKCAM nevű szoft-

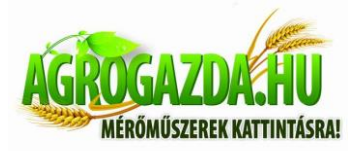

verre, töltse le és telepítse. Megjegyzés: IHa a WeChat-tel tölti le (mint a 2 képen), klikkeljen a böngésző jobb felső sarkában lévő megosztásban a szoftver megnyitásához és letöltéséhez.

Miután telepítette a programot a következő ikon jelenik meg a mobiltelefonján:

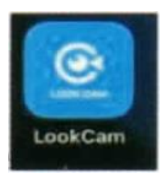

## III. A telefonja pontról-pontra csatlakoztatása a kamerához.

Lépjen be a mobilja WI-FI beállításaiba, keresse meg a WiFi pontot (UID szám) és csatlakozzon rá, ahogy az ábra mutatja.

| Settings       | WLAN   |        |  |
|----------------|--------|--------|--|
| WLAN           |        |        |  |
| B000534C       | ÷ ()   |        |  |
| CHOOSE A NETWO | ORK    |        |  |
| AFOUNDRY       | (      | ₽ 🗢 🕕  |  |
| AFOUNDRY       | r-5.8G | ₽ ╤ 🕕  |  |
| ChinaNet-0     | C3PX   | ۵ 🗢 🚺  |  |
| ChinaNet-c     | 173X   | ₽ ₹ () |  |
| ChinaNet-M     | MLM2   | . = 1  |  |
| ChinaNet-x     | 67f    | . ╤ (] |  |
| Chuanglan      | -3     | . ₹ () |  |
|                |        |        |  |

Miután az eszköz UID-je csatlakozott, nyissa meg a telefonon a LOOKCAM Appot. (Ahogy az alsó kép mutatja).

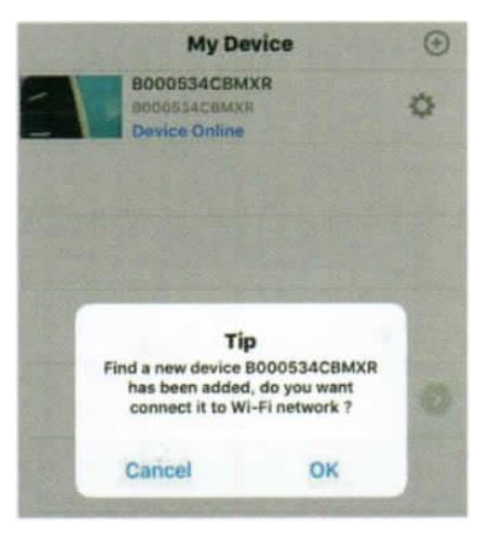

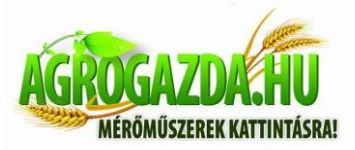

Klikkeljen a Cancel-re, hogy végigcsinálja a pontról-pontra nézet beállításait a rövidtávú megtekintéshez (csatlakoztatva van és a megtekintés lehetséges), kattintson a YES-re a router gyors párosításához és lépjen be a távoli megtekintésbe. (Ha be kell állítani a távoli elérést kérjük, olvassa tovább az utasítást és kövesse a lépéseket).

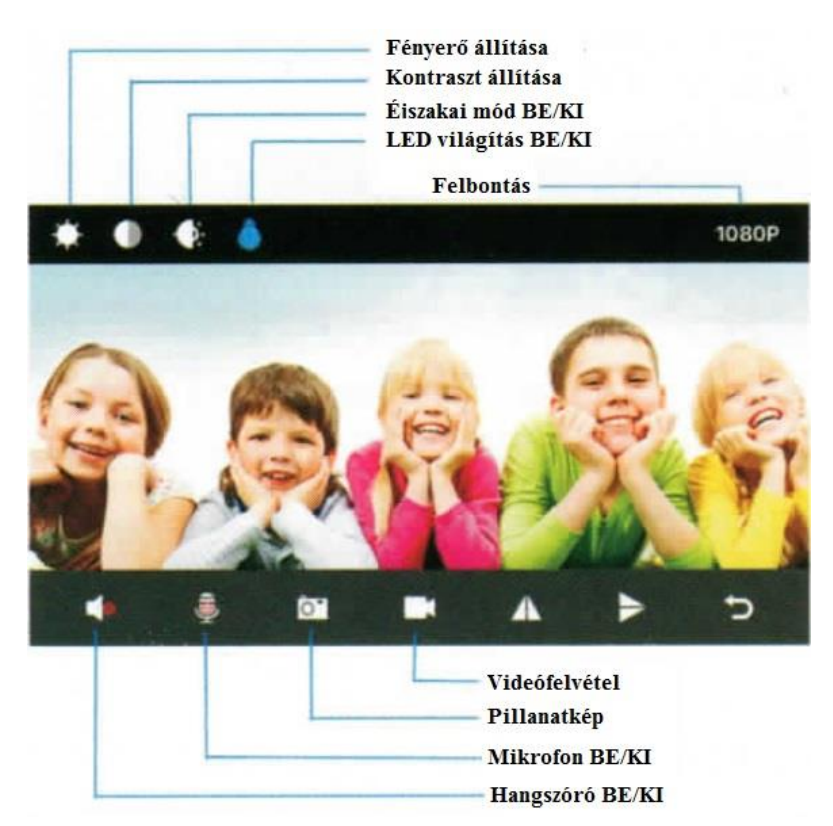

#### IV. Távoli elérés beállítása

Amikor megnézte a pontról-pontra videót, térjen vissza az előző szintre és lépjen be az interfészen ahogy az ábra mutatja.

Kattintson a Setup ikonra  $\rightarrow$  Advanced Configuration  $\rightarrow$  Wifi Connection Configuration  $\rightarrow$  Find WiFi  $\rightarrow$  írja be a jelszót  $\rightarrow$  klikkeljen az OK-ra és a kamera újra fog indulni automatikusan. (Várja meg a kamera újraindulását (kb. 40 másodperc). A kamera offline-ról online módra változik, ekkor a megtekinthető videó távolról is elérhető.

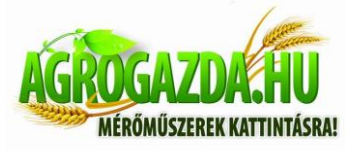

|          | My Device                                     | $\odot$    | My Device                                                                                                    | •   |
|----------|-----------------------------------------------|------------|----------------------------------------------------------------------------------------------------|-----|
| 1        | B000534CBMXR<br>D000534CBMXR<br>Device Online | 0          | BOOD534CBMXR<br>BOOD534CBMXR<br>Connecting                                                                     | 2   |
|          |                                               |            |                                                                                                    |     |
|          |                                               |            |                                                                                                    |     |
|          |                                               |            |                                                                                                    |     |
|          |                                               |            | The second second second second second second second second second second second second second second second s |     |
|          |                                               |            | B000534CBMXR                                                                                                   |     |
|          |                                               |            | Edit Device                                                                                                    |     |
|          |                                               |            | Delete Device                                                                                                  |     |
|          |                                               |            | Reconnect Device                                                                                               |     |
|          |                                               |            | Config Wi-Fi                                                                                                   |     |
|          | Phone Prices                                  | ()<br>Mere | Cancel                                                                                                    |     |
| <        | Device Setting                                |            | < WiFi Setting                                                                                                 |     |
| B000     | 534CBMXR                                      |            | Connected WiFi                                                                                                 |     |
| <u> </u> | larm Config                                   |            | Not co                                                                                                    | nne |
|          | dit. Davies Deserved                          |            | SSID list                                                                                                    |     |
| • M      | odity Device Password                         |            | EW1300                                                                                                    |     |
| S        | D Card Setting                                |            | 💎 cisw                                                                                                    |     |
| in 10    | -LED Config                                   |            | TAFOUNDRY                                                                                                    | 4   |
| 🦻 W      | 'iFi Setting                                  |            | 😤 ChinaNet-TwFU                                                                                                |     |
|          |                                               |            | 👳 chuanglan-mi                                                                                                 |     |
| R        | eboot Device                                  |            | ChinaNet-C3PX                                                                                                  |     |
| R        | eset Factory                                  |            | TP-LINK_C4A1                                                                                                   |     |
| 6) FI    | rmware Version 2019.1010-wifi01.              |            | ChinaNet-MLM2                                                                                                  |     |
|          |                                               |            | - MEETING                                                                                                    |     |
| () D     | elete Device                                  |            | TAKXY DAKXY                                                                                                    |     |

**Agrogazda.hu mérőműszerek Kft.** 8000 Székesfehérvár, Zsombolyai utca 36. Tel./fax: +36 22/322-650; Web: www.agrogazda.hu; e-mail: info@agrogazda.hu

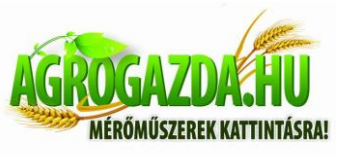

| <                                         | < WiFi Setting |       |       |       |    |    |              |       | 18                        | <              | WiFi Setting  |    |  |  |
|-------------------------------------------|----------------|-------|-------|-------|----|----|--------------|-------|---------------------------|----------------|---------------|----|--|--|
| Connected WiFi                            |                |       |       |       |    |    |              |       |                           | Connected WiFi |               |    |  |  |
|                                           |                |       |       |       | 22 |    | Not ci       | onne  | st                        | 12             | Not come      | ct |  |  |
| SSID I Will connect WiFi<br>ChinaNet-TwFU |                |       |       |       |    |    | SSI          | Dlist |                           |                |               |    |  |  |
| Ŧ                                         | Ch             | inaNe | t-TwF | U     |    |    |              |       | *                         | -              | EW1300        |    |  |  |
| 9                                         |                |       |       |       |    |    |              | 199   | >                         | -              | ChinaNet-x67f |    |  |  |
| ę                                         |                | Can   | cel   |       |    | OK |              |       | 2                         | ();            | Tip           |    |  |  |
| AFOUNDRY                                  |                |       |       |       | 1  |    | 2            | 0-    | Saved, device will reboot | 2              |               |    |  |  |
|                                           | ChinaNet-TwFU  |       |       |       |    | *  |              | OK    |                           |                |               |    |  |  |
| 🐑 chuanglan-mi 🤉                          |                |       |       |       | 3  | -  | chuanglan-mi |       |                           |                |               |    |  |  |
| q                                         | w              | e     | r     | ty    | y  | u  | i            | 0     | p                         | 4              | ChinaNet-C3PX |    |  |  |
| a                                         | s              | d     | f     | a     | h  | 1  | k            | L.    | 1                         | 19:            | TP-LINK_C4A1  |    |  |  |
| -                                         | F              | -     | ÷     | 9     | -  | Ľ  | i.           | ÷     | 4                         | -              | ChinaNet-MLM2 |    |  |  |
| 0                                         | z              | x     | C     | v     | b  | n  | m            | <     | X                         | 1              | MEETING       |    |  |  |
| 123                                       | 4              |       |       | space | 8  |    | n            | eturn |                           | 7              | DAKXY         |    |  |  |

Megjegyzés: Ha távoli eléréssel csatlakozik, győződjön meg róla, hogy a megfelelő WIFI jelszót adja meg. Ellenkező esetben a kamera automatikusan újraindul, miután az OK gombra kattintott. Azonban a rossz jelszó miatt a kamera nem lesz online, ezért vissza kell állítania (reset) és újra párosítania.

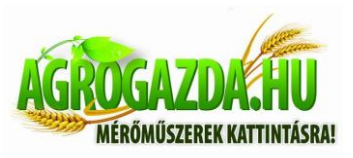

## V. Műszaki adatok és paraméterek

| Felbontás                       | 1080P / 720P / 640P / 320P                    |
|---------------------------------|-----------------------------------------------|
| Videó formátum                  | AVI                                           |
| Képkockaszám                    | 25                                            |
| Rálátási szög                   | 150 / 90 fok                                  |
| Mozgásérzékelés távolsága       | Egyenes vonalban 6 méter                      |
| Minimális fény                  | 1 LUX                                         |
| Videohossz                      | Több, mint 1 óra                              |
| Tömörített formátum             | H.264                                         |
| Rögzítési hatótáv               | 5 m <sup>2</sup>                              |
| Fogyasztás                      | 380 mA / 3.7V                                 |
| Tárolási hőmérséklet            | -20 – +80 °C                                  |
| Működési hőmérséklet            | -10 – +60 °C                                  |
| Relatív páratartalom            | 15-85% nem kicsapódó                          |
| Memóriakártya típusa            | TF card                                       |
| Lejátszó szoftver               | VLCPlayer / SMPlayer                          |
| Számítógép operációs rendszer   | Windows / Mac OS X                            |
| Mobiltelefon operációs rendszer | Android / iOS                                 |
| Webböngésző                     | IE7 vagy újabb, chrome, firefox, safari, stb. |
| Legtöbb felhasználó             | 4                                             |

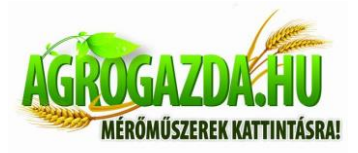

# Emlékeztető:

Milyen Micro SD kártya szükséges a felvételhez? A kamera támogatja akár 128 GB-ig a Micro SD kártyákat. Kérjük, használja a High Speed Class 10 "FAT" formátumú memóriakártyát.

Miért nem tudom használni a Micro SD kártyám rögzítésére?

Formáznia kell a Micro SD kártyát használat előtt.

Ha a kamerába behelyezve az SD kártyát nem ismeri fel a rendszer, egyszerűen távolítsa el és helyezze vissza.

Miért nem folyamatos a távoli elérés képe? Válassza ki az internet sebessége szerinti megfelelőbb felbontást.

Mit kell tennem, ha elfelejtettem a jelszavamat? Nyomja meg a reset gombot 10 másodpercig és ezzel visszaállítja a gyári beállításokat.

Miért nem csatlakozik a kamera online?

- 1. Nincs áramellátás.
- 2. Ellenőrizze, hogy a router megfelelően működik-e, vagy sem.
- 3. Gyenge Wi-Fi jel.
- 4. Rossz jelszó, helytelen a Wi-Fi beállítása

5. Minden kamera gyári jelszava: 123456. (A kamera hozzáférésének biztonsága érdekében módosítsa a jelszót.)

6. Ha a kamera nem csatlakoztatható a router-hez kérjük, állítsa alaphelyzetbe (reset) és csatlakoztassa a hot spot-okat a konfiguráció befejezése előtt.